## Mode d'emploi du site Cubacoopération France

- Principes de base du système utilisé: SPIP
- Organisation du site :
  - Rubriques, sous rubriques, articles, brèves
- L'interface d'administration:
  - création d'article, ajout de photos et documents
- Publication d'un article
- Création d'une version espagnole d'un article existant

### Principes de base du système utilisé: SPIP

- SPIP
  - Un système clé en main conçu pour la publication collaborative
  - Possibilité d'être à plusieurs personnes pour rédiger le contenu du site
  - Gestion sécurisée des rôles :
    - Rédacteur ou Administrateur
  - Indépendance entre le look du site et son contenu :
    - Le look peut évoluer sans perdre les données

# **Organisation du site**

- Les différentes zones de l'écra
  - Bandeau
    - Titre, choix de la langue
  - Navigation
    - Liste des rubriques
  - Centre : les articles récemment publiés sur le site
  - Extra
    - Brèves, Agenda
  - Pied de page
    - Version de SPIP et licence

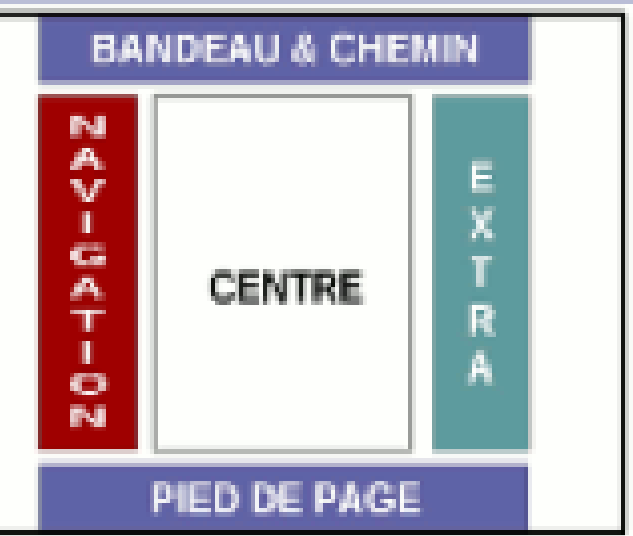

## Le site actuel

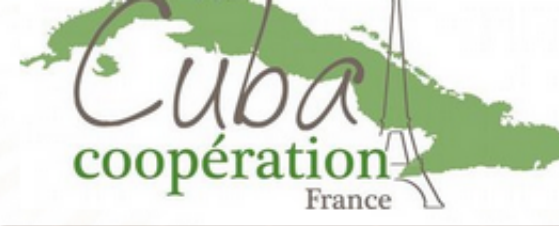

Association Cuba Coopération France

par Michel Porcheron

#### Accueil du site

| Cuba Coopération                      | -  |
|---------------------------------------|----|
| Maison Victor Hugo                    | -  |
| Comité locaux                         | -  |
| Echos de la grande île                | -  |
| Grand Parc Métropolitain<br>la Havane | de |
| Nos publications                      | -  |
| Culture                               | -  |
| Cienfuegos                            | -  |
| Liens                                 | -  |
| Paiement en ligne                     | -  |
| Mention Légales - CGV                 | -  |
|                                       |    |

Galerie

Agenda

Mots-clés

Sites favoris

Sur le Web

Plan du site

Contact

Inscription

Lettre d'information

Connexion

#### DUESTA UENA

Articles les plus récents

VISTA

OCIAL

CILIR

Orguesta Buena Vista Social Club fait son tour d'adieu et ajoute un concert à L'Olympia ! Musique - Aucun commentaire

🛶 Lire la suite de l'article

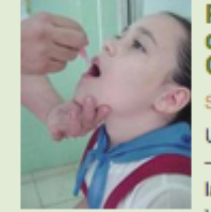

#### vendredi 13 mars 2015 Près d'un demi-million d'enfants seront vaccinés à

Une campagne nationale

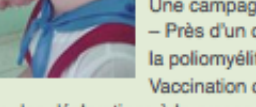

Cuba contre la poliomyélite Santé - Aucun commentaire

- Près d'un demi-million d'enfants seront vaccinés à Cuba contre la poliomyélite dans le cadre de la Campagne Nationale de Vaccination gui commence le 15 mars.

Dans des déclarations à la presse, l'assesseur du Programme (...)

Lire la suite de l'article

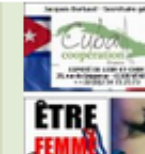

ÊTRE FEMME à CUBA : Compte rendu de la soirée à Vendome

Comité Loir et Cher - Aucun commentaire

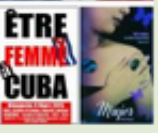

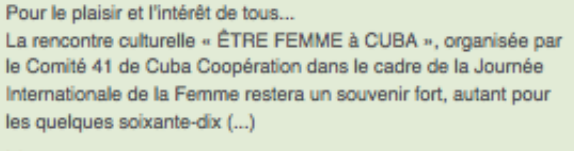

Lire la suite de l'article

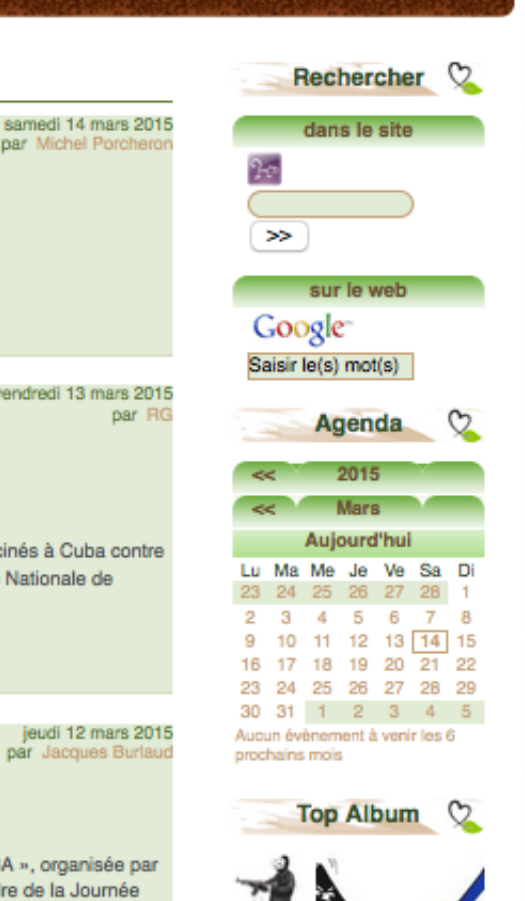

#### Cuba Coopération

Nos publications

#### Notre action

Qui sommes nous ?

Vie de l'association

Echos de la grande île

Evenements

Developpement

Echos de la presse

Environnement

Solidarité

Maison Victor Hugo

Activités

UN PEU D'HISTOIRE ...

Cienfuegos

Liens

Evenements

LE RESEAU DES AMIIS DE CIENFUEGOS

# **Options de navigation**

- On peut naviguer à travers les différentes rubriques du site
- On doit utiliser le bouton Connexion pour accéder à la partie privée du site

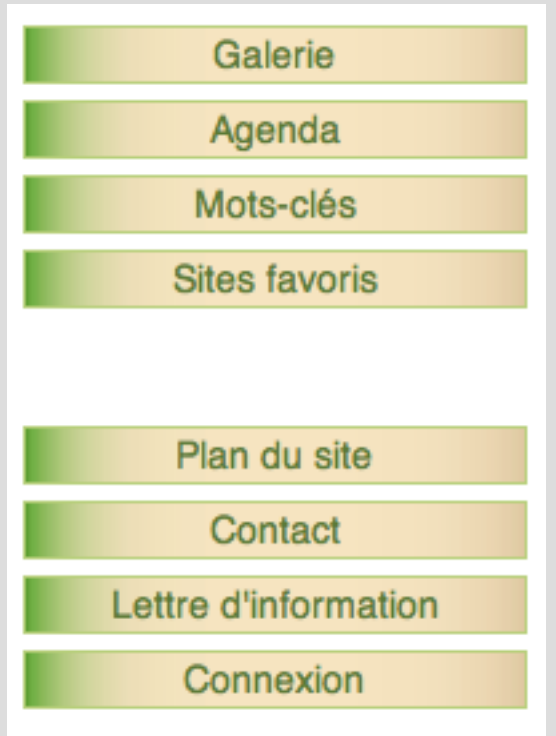

## Se connecter sur le site

### Se connecter comme membre du site

#### **Identifiants personnels**

Login (identifiant de connexion au site) :

AUrora

Mot de passe :

•••••

[mot de passe oublié ?]

Rester identifié quelques jours

Valider

- On utilise le pseudo et mot de passe fournit par l'administrateur
- L'accès à l'espace de saisie se fait en cliquant sur le bouton « espace privé »

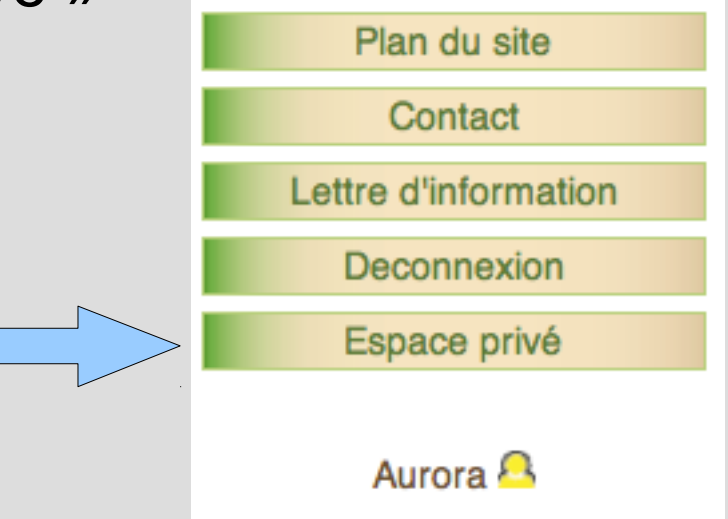

### Interface privée

| Agnès Legouz | e l 🍞 🐙 fra | nçais   Aide   Se déconnect | ter Association Cuba Coopération () I Voir le site public |
|--------------|-------------|-----------------------------|-----------------------------------------------------------|
| $\sim$       |             |                             |                                                           |
|              |             | -                           |                                                           |
| Accueil      | Édition     | Activité                    |                                                           |
| 🔒 🗄 🛱        |             |                             | Rechercher                                                |
|              |             |                             |                                                           |

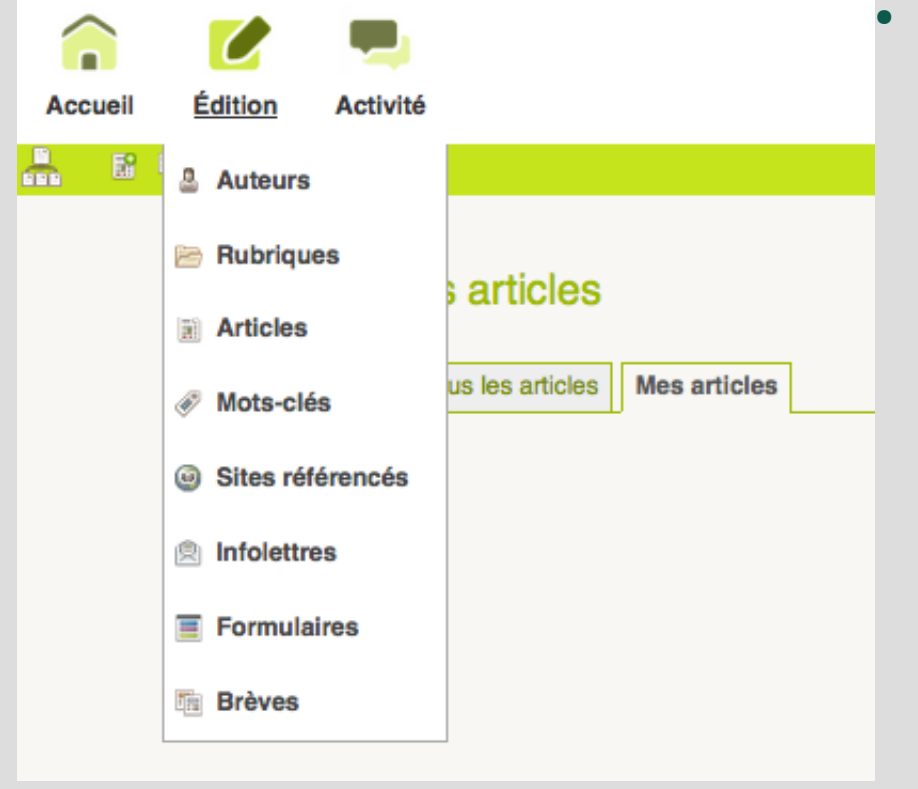

Menu Edition :

- Auteurs : permet de modifier votre profil
- Rubriques : sélection d'une rubrique
- Articles : création d'un article
- Mot-clés : usage réservé administrateur
- Sites référencés
- Infolettre : mailing en nombre
- Formulaires : non utilisé
- Brèves : création d'une brève

### Article versus Brève

- La saisie principale de l'information sur le site doit se faire en créant des articles, ces articles étant organisés dans des rubriques.
  - Un article est composé de 4 éléments principaux : logo, titre, chapeau, texte
- Les brèves sont des articles simplifiés ayant vocation à afficher une information rapide, évènementielle, l'attachement à une rubrique a moins d'importance.
  - Une brève est composée de 3 éléments principaux : logo, titre, texte

# Saisie :choix de la rubrique

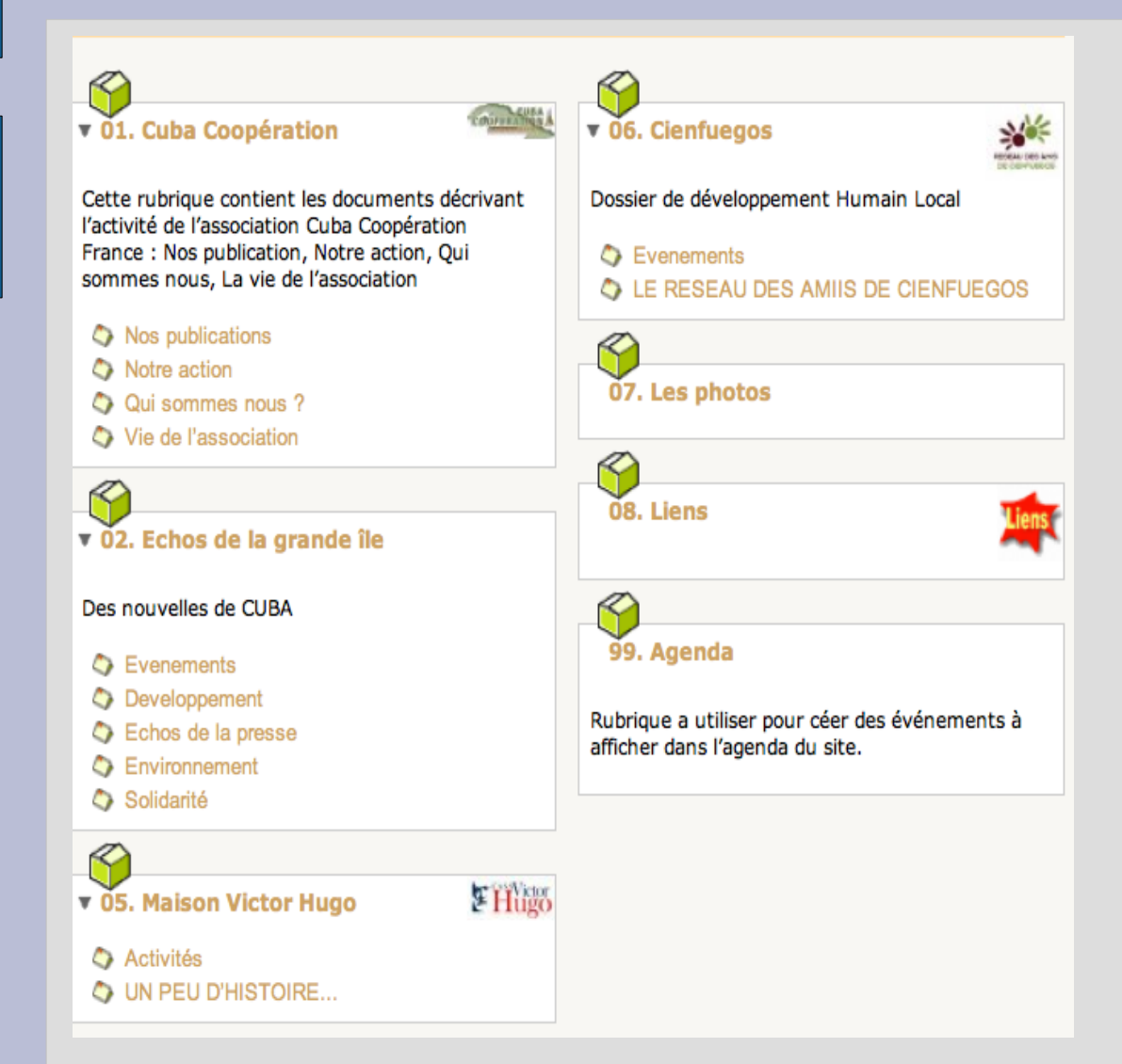

- Avant de créer un article, il est préférable de sélectionner la rubrique qui contiendra cet article.
- Idéalement si une rubrique contient des sous-rubriques il faut affecter l'article à l'une des sous rubriques, la rubrique de niveau principal ne devrait contenir aucun article.

# Rédaction de l'article (1)

|      | Chapeau 🔞                                       |
|------|-------------------------------------------------|
|      | texte d'introduction de l'article               |
|      |                                                 |
| Lie  | <b>n hypertexte</b> (référence, site à visiter) |
| Titr | re :                                            |
| UR   | L :                                             |
|      |                                                 |
| T    | exte 🔞                                          |
|      | Ξ B <i>I</i> ≔                                  |

- Le chapeau permet de rédiger une phrase d'accroche qui sera affichée sur le site
- Si l'article se réfère à un site externe, on peut indiquer l'URL en indiquant un titre explicite
- La zone texte sera utilisé pour le corps du texte.
- La mise en forme se fait en utilisant les raccourcis typographiques

# Rédaction de l'article (2)

légende

Ajouter une image ou un document ?

Téléverser Parcourir... Aucun fichier séle depuis : mon ordinateur I la médiathèque I le serveur I internet

Téléverser

RIEN N'EST TROP BEAU POUR LA CLASSE OUVRIÈRE!

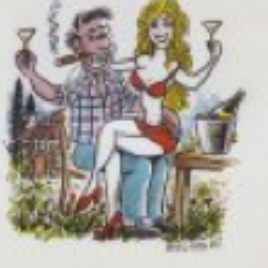

<img4381lleft> <img4381lcenter> <img4381lright>

• Pour inclure une image dans le texte

on la « téléverse », il est ensuite possible de lui donner un libellé et une description

L'inclusion de l'image

 se fait en utilisation son numéro
 de différentes manières :
 <img741|left> ou <img741|right>
 affiche la vignette de 'image
 <doc741|left> ou <doc741|right>
 affiche en taille originale avec la

## **Publication de l'article**

| <b>LOGO DE L'ARTICLE</b>                                        |
|-----------------------------------------------------------------|
| Télécharger un nouveau<br>logo :<br>Parcourir Aucun fichier sél |
| Téléverser                                                      |
| ARTICLE NUMÉRO :                                                |
| 2064                                                            |
| <b>2064</b><br>Cet article est : <sup>2</sup>                   |
| 2064<br>Cet article est : <sup>•</sup>                          |

- Après enregistrement de l'article on peut le modifier, lui ajouter un logo, y attacher un document...
- Quand l'article est prêt à être publié il faut le proposer à l'évaluation pour qu'un administrateur du site le valide.
- Il est possible de « prévisualiser » l'article en attente de validation pour se rendre compte du rendu réel à l'écran, l'article reste modifiable, même si vous avez demandé sa validation.